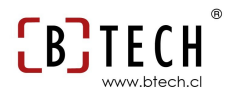

## Router TP-LINK TL-MR3220 3G Wifi Router

### 1. Características principales

Compatible con módems USB UMTS/HSPA/EVDO, comprobado en fábrica

Failover 3G/WAN que garantiza una conexión a Internet "siempre online" Velocidad inalámbrica N de hasta 150Mbps

Soporta PPPoE, IP dinámica, IP estática, L2TP, PPTP y Acceso a Internet por Cable.

La tecnología SST™ aumenta notablemente la estabilidad y robustez del enlace

Tecnología CCA que aumenta la estabilidad de la señal, evitando automáticamente conflictos de canales

Fácil encriptación de seguridad inalámbrica, simplemente pulsando el botón QSS

El puente inalámbrico WDS proporciona un puenteado ininterrumpido para expandir su red inalámbrica

Control de ancho de banda basado en IP que permite a los

administradores determinar cuánto ancho de banda se asigna a cada PC

#### 2. Panel frontal

|           | PWR      | SYS    | WLAN | 1    | 2 | 3 | 4 | WAN | 3G | QSS |           |
|-----------|----------|--------|------|------|---|---|---|-----|----|-----|-----------|
| $(\Box$   | 0        | 0      | 0    | 0    | 0 | 0 | 0 | 0   | 0  | 0   |           |
| G/3.75G V | Vireless | s Lite | N Ro | uter |   |   |   |     |    |     | TL-MR3220 |

| Name  | Status      | Indication                                                                |
|-------|-------------|---------------------------------------------------------------------------|
| DWD   | On          | Encendido                                                                 |
| PVVR  | Off         | Apagado                                                                   |
|       | On          | Se esta iniciando el router                                               |
| SYS   | Parpadeando | El router esta trabajando correctamente                                   |
|       | Off         | El router tiene un error de sistema                                       |
|       | Parpadeando | La funcion WIFI esta activa                                               |
| VVLAN | Off         | La funcion WIFI esta desactivada                                          |
|       | On          | Hay un dispositivo conectado, pero este esta sin actividad                |
| WAN,  | Parpadeando | Hay un dispositivo conectado y con trafico                                |
|       | Off         | No hay ningun dispositivo conectado                                       |
|       | On          | El modem 3G esta conectado al USB                                         |
| 3G    | Parpadeando | El modem 3G esta enviando y recibiendo datos                              |
|       | Off         | No hay ningun modem 3G conectado al router                                |
|       | Parpadeo    | Un dispositivo WIFI esta tratando de conectarse al router, esta operacion |
|       | Lento       | dura aproximadamente 2 minutos                                            |
| QSS   | On          | Un dispositivo WIFI al fin se ha conectado al router                      |
|       | Parpadeo    | Un dispositivo WIFI ha fallado al conectarse al router                    |
|       | Rapido      | 8. (88) F)                                                                |

# 3. Panel Trasero

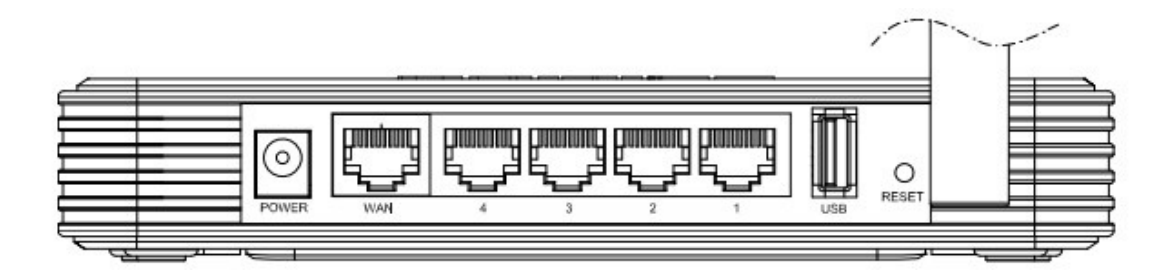

**Power:** El conector power es donde usted debe conectar el transformador proporcionado en la caja. Como medida de precaución trate de solo usar un transformador original.

**Wan:** Es el puerto donde usted debe conectar su cable modem, modem DSL o algún cable Ethernet que provea internet.

**1,2,3,4 (LAN):** Estos puertos conectan el router a PC's locales, con una capacidad máxima de 4 PC's (uno por puerto)

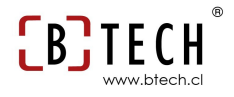

**USB:** Es el puerto donde usted debe conectar su modem 3G

**Reset:** Existen 2 formas de resetear el modem

1) De forma física debe mantener el botón reset presionado por 5 segundos hasta que el SYS LED empiece a parpadear de manera rápida

 2) Vía software, se debe ingresar al sitio de configuración mediante un navegador web, ir a la opción System Tools -> Factory
 Settings y presionar el botón reset

**Wireless Antenna:** Esta antena es desmontable y compatible con cualquier tipo de antena que tenga un conector RP-SMA

# 4. Conectando el router

Para comenzar a instalar el router debe seguir los siguientes pasos

- Asegúrese que el PC y el router estén desconectados y apagados
- 2. Proceda a colocar el router en una posición espaciosa y una ubicación en la cual no será movido
- 3. Enrosque la antena (provista en la caja) en el conector RP-SMA (de color dorado) y ubíquela de forma vertical
- Conecte un cable de red desde el PC al router a uno de los 4 conectores amarillos
- Enchufe el modem 3G (Claro, Movistar, Entel) al puerto USB del panel trasero del router
- 6. Conecte el transformador (provisto en la caja) al puerto power y conecte a la corriente
- 7. Encienda el computador

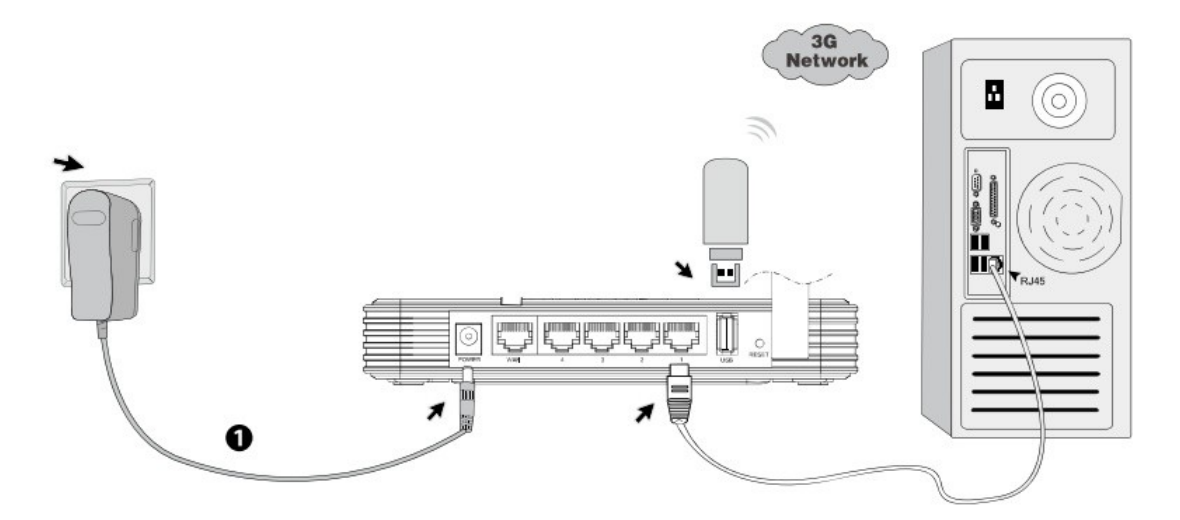

### 5. Configurando el router de manera rápida

- Después de haber seguido los anteriores pasos y con el computador encendido abra un explorador de internet como por ejemplo: Mozilla Firefox, Internet Explorer, Chrome, etc.
- 2. En la barra de direcciones de su navegador coloque la siguente dirección http://192.168.1.1

| 실 TL-MF | 13220 - M | ozilla  | Firefox            |            |              |       |
|---------|-----------|---------|--------------------|------------|--------------|-------|
| Archivo | Editar    | ⊻er     | Hi <u>s</u> torial | Marcadores | Herramientas | Ayuda |
| TL-MI   | R3220     |         |                    | 1          | +            |       |
| ( )>    |           | http:// | 192.168.1.1        | 4          |              | ු - C |

3. Si todo esta bien conectado el navegador le solicitara que ingrese un usuario y contraseña

| Identificación reque | rida                                                                                                    | $\mathbf{\overline{\times}}$ |
|----------------------|----------------------------------------------------------------------------------------------------|------------------------------|
| 0                    | http://192.168.1.1 está solicitando un nombre de usuario y una contraseña. El sitio dice: "TP-LINK<br>Wireless Lite N 3G Router MR3220" |                              |
| Nombre de usuario:   |                                                                                                    |                              |
| Contraseña:          |                                                                                                    |                              |
|                      | Aceptar                                                                                                    |                              |

- 4. En el recuadro de usuario ingrese: admin y en en el recuadro de contraseña ingrese: admin
- Ahora ha accedido al panel de configuración del router, a continuación seleccione la opción Quick Setup del menú izquerdo

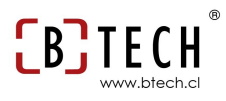

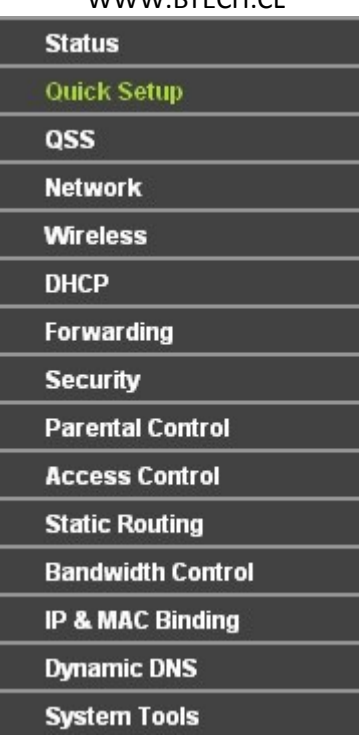

6. Seleccione el botón next

| <mark>Start</mark> >> Internet | Access >> WAN /           | 3G >> Wireles    | s >> Finish       |          |  |
|--------------------------------|---------------------------|------------------|-------------------|----------|--|
| The quick setup                | vill tell you how to a    | configure the ba | asic network para | ameters. |  |
| To continue, ple               | ase click the <b>Next</b> | button.          |                   |          |  |
| To exit, please                | lick the Exit buttor      | n.               |                   |          |  |

 Seleccione la opción 3G Only y presione el botón next (para otro tipo de configuraciones como router con acceso Wan o con ambos accesos consulte el manual de referencia en internet)

| Start >> Internet Ac    | cess >> WAN / 3G >> Wireless >> Finish             |  |
|-------------------------|----------------------------------------------------|--|
| The router provides     | four Internet access mode for you to choose:       |  |
| 🔘 3G Preferred -        | Use 3G as the primary access, WAN as a backup.     |  |
| leftilde 36 Only - Only | use 3G as the access to the Internet.              |  |
| <b>WAN</b> Preferre     | d - Use WAN as the primary access, 3G as a backup. |  |
| <b>WAN Only</b> - Or    | ily use WAN as the access to the Internet.         |  |

 A continuación deberá ingresar los parámetros de configuración de su modem 3G de acuerdo a la compañía de origen (Claro, Entel, Movistar)

| Start >> Internet Access >>                                             | > 3G >> Wireless >> Finis                            | sh                                                                    |
|-------------------------------------------------------------------------|------------------------------------------------------|-----------------------------------------------------------------------|
| f your location or ISP is not li<br>please enable <b>Set the Dial N</b> | sted, or the default Dial r<br>lumber and APN manual | number / APN is not the latest one,<br>ly and fill in the right ones. |
| Location:                                                               | Spain                                                |                                                                       |
| Mobile ISP:                                                             | Movistar                                             | ~                                                                     |
| Dial Number:                                                            | *99#                                                 |                                                                       |
| APN:                                                                    | web.tmovil.cl                                        |                                                                       |
|                                                                         | web                                                  | (optional)                                                            |
| Username:                                                               |                                                      |                                                                       |
| APN:                                                                    | web.tmovil.cl                                        | (optional)                                                            |

Para compañía hay una configuración en especifico la cual se entrega a continuación en la siguiente lista, la cual puede sufrir modificaciones dependiendo de las compañías.

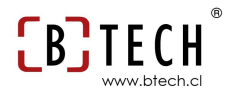

Para Movistar Dial number : \*99# APN: web.tmovil.cl Username : web

Password: web

Para Entel

Dial number : \*99#

APN: imovil.entelpcs.cl

Username : entelpcs

Password: entelpcs

Para Claro

Dial number : \*99#

APN: bam.clarochile.cl

Username : clarochile

Password: clarochile

9. A continuación nos permitirá configurar la red WIFI asociada a nuestro modem 3G

#### **Quick Setup - Wireless**

| Wireless Radio:                                               | Enable 🗸                                                                                                    |
|---------------------------------------------------------------|----------------------------------------------------------------------------------------------------|
| SSID:                                                         | prueba_modem                                                                                                    |
| Region:                                                       | Chile                                                                                                    |
| Channel:                                                      | 6                                                                                                    |
| Mode:                                                         | 11bgn mixed                                                                                                    |
| Channel Width:                                                | Automatic                                                                                                    |
|                                                               |                                                                                                    |
| Max Tx Rate:                                                  | 150Mbps 💌                                                                                                    |
| Max Tx Rate:                                                  | 150Mbps                                                                                                    |
| Max Tx Rate:<br>Wireless Security:                            | 150Mbps 🔽                                                                                                    |
| Max Tx Rate:<br>Wireless Security:<br>〇                       | 150Mbps                                                                                                    |
| Max Tx Rate:<br>Wireless Security:<br>〇<br>④                  | 150Mbps                                                                                                    |
| Max Tx Rate:<br>Wireless Security:<br>O<br>SK Password:       | 150Mbps                                                                                                    |
| Max Tx Rate:<br>Wireless Security:<br>○<br>●<br>PSK Password: | 150Mbps       Image: Comparison of the security         Disable Security       WPA-PSK/WPA2-PSK         WPA-PSK/WPA2-PSK       pruebamodem         (You can enter ASCII characters between 8 and 63 or Hexadecimal characters between 8 and 64.) |

Debe dejar todos los parámetros tal cual como aparecen en la foto, a excepción de los parámetros SSID y PSK Password

SSID: aquí coloque el nombre que desee a su nueva red wifi

**PSK Password**: aquí coloque la contraseña que desee con un minimo de 8 caracteres.

Luego presione el botón next

10. Si todo ha resultado con éxito presione el botón finish y espere lo que le indique el navegador

| ettings, pleas | s! The Router is now connecting you to the internet. For detail<br>e click other menus if necessary. |
|----------------|----------------------------------------------------------------------------------------------------|

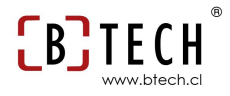

Como configuración que le puede resultar de utilidad le recomendamos configurar el tipo de conexión 3G (método por el cual se conecta el modem al router) de la siguiente manera

- 1. Ingrese al panel de configuración tal cual como la primera vez
- 2. Ingrese al menú de la izquerda llamado Network -> 3G

| Status                                                                                                    |
|----------------------------------------------------------------------------------------------------|
| Quick Setup                                                                                                    |
| QSS                                                                                                    |
| Network                                                                                                    |
| - Internet Access                                                                                                    |
| - 36                                                                                                    |
| - WAN                                                                                                    |
| - MAC Clone                                                                                                    |
| - LAN                                                                                                    |
| Wireless                                                                                                    |
| <br>BUAR                                                                                                    |
| DHCP                                                                                                    |
| <br>Forwarding                                                                                                    |
| <br>DHCP<br>Forwarding<br>Security                                                                                                    |
| DHCP<br>Forwarding<br>Security<br>Parental Control                                                                                                    |
| <br>DHCP<br>Forwarding<br>Security<br>Parental Control<br>Access Control                                                                                       |
| DHCP<br>Forwarding<br>Security<br>Parental Control<br>Access Control<br>Static Routing                                                                         |
| DHCP<br>Forwarding<br>Security<br>Parental Control<br>Access Control<br>Static Routing<br>Bandwidth Control                                                    |
| <br>DHCP<br>Forwarding<br>Security<br>Parental Control<br>Access Control<br>Static Routing<br>Bandwidth Control<br>IP & MAC Binding                            |
| DHCP<br>Forwarding<br>Security<br>Parental Control<br>Access Control<br>Static Routing<br>Bandwidth Control<br>IP & MAC Binding<br>Dynamic DNS                 |
| DHCP<br>Forwarding<br>Security<br>Parental Control<br>Access Control<br>Static Routing<br>Bandwidth Control<br>IP & MAC Binding<br>Dynamic DNS<br>System Tools |

 En la opción conecction Mode: seleccione la opción connect automatically como se muestra en la imagen 3G

| Location             | Spain                                 |                                              |
|----------------------|---------------------------------------|----------------------------------------------|
| Mobilo ISD:          | Movistar                              |                                              |
| Mobile ISP.          | Set the Dial Number                   |                                              |
| Dial Number          | *00#                                  |                                              |
| Dial Number:         |                                       |                                              |
| APN:                 | web.tmovil.cl                         |                                              |
| Username:            | web                                   | (optional)                                   |
| Password:            | •••                                   | (optional)                                   |
|                      | Connect Disco                         | nnect Connected                              |
|                      |                                       |                                              |
| Connection Mode:     | 🔿 Connect on Demar                    | ıd                                           |
|                      | <ul> <li>Connect Automatic</li> </ul> | ally                                         |
|                      | 🔘 Connect Manually                    |                                              |
|                      | Max Idle Time: 15                     | minutes (0 means remain active at all times) |
|                      | -13                                   |                                              |
| MTU Size (in bytes): | 1480 (The default                     | t is 1480, do not change unless necessary)   |
|                      |                                       |                                              |
|                      | 🔲 Use the following D                 | INS Servers                                  |
| Primary DNS:         | 200.28.4.129                          |                                              |
|                      |                                       |                                              |

4. Luego presione el botón Save y todo esta listo